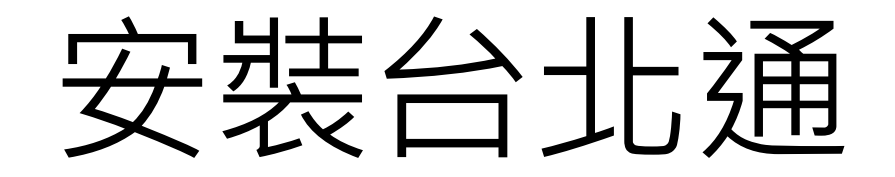

## 安裝台北通

Android手機用戶可於Google Play搜尋「台北通TaipeiPASS」

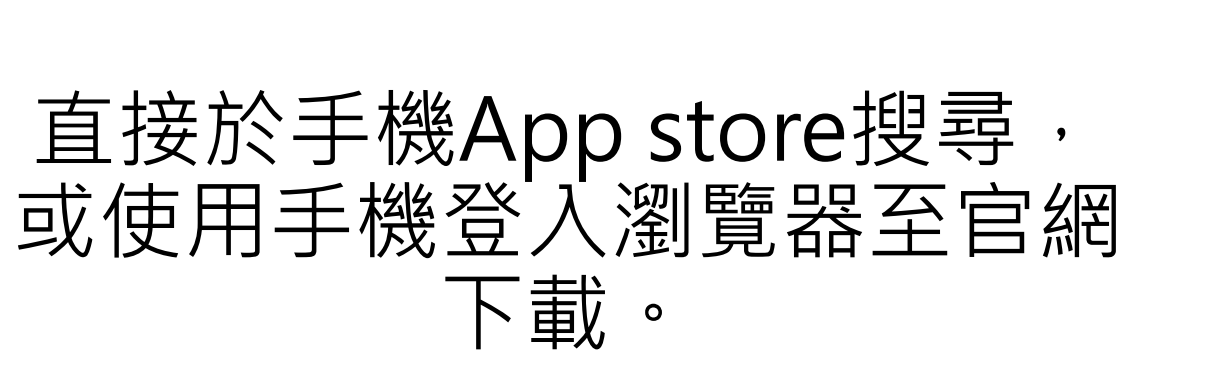

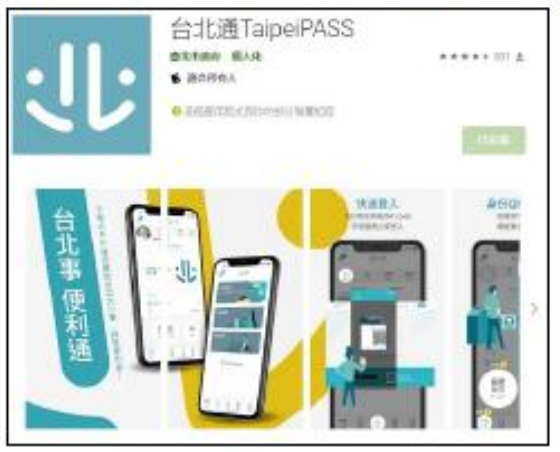

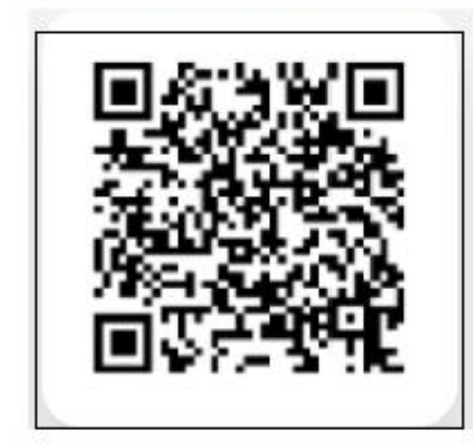

iOS手機用戶可於App Store搜尋「台北通TaipeiPASS」

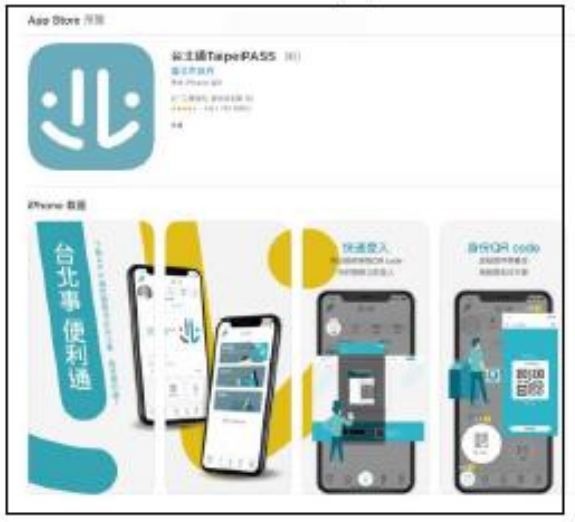

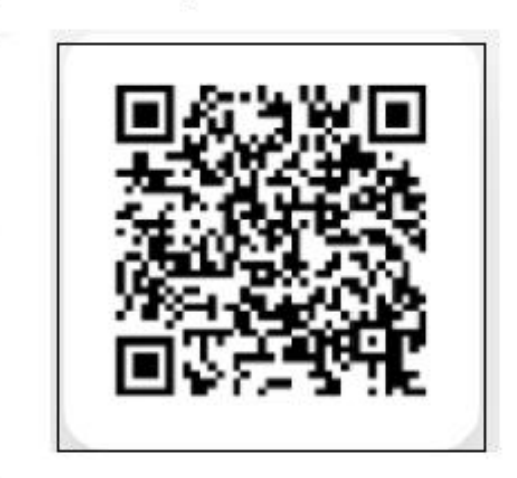

安裝台北通

• 台北通app下載官方網站: <u>https://id.taipei/tpcd/about/taipeipass-app</u>

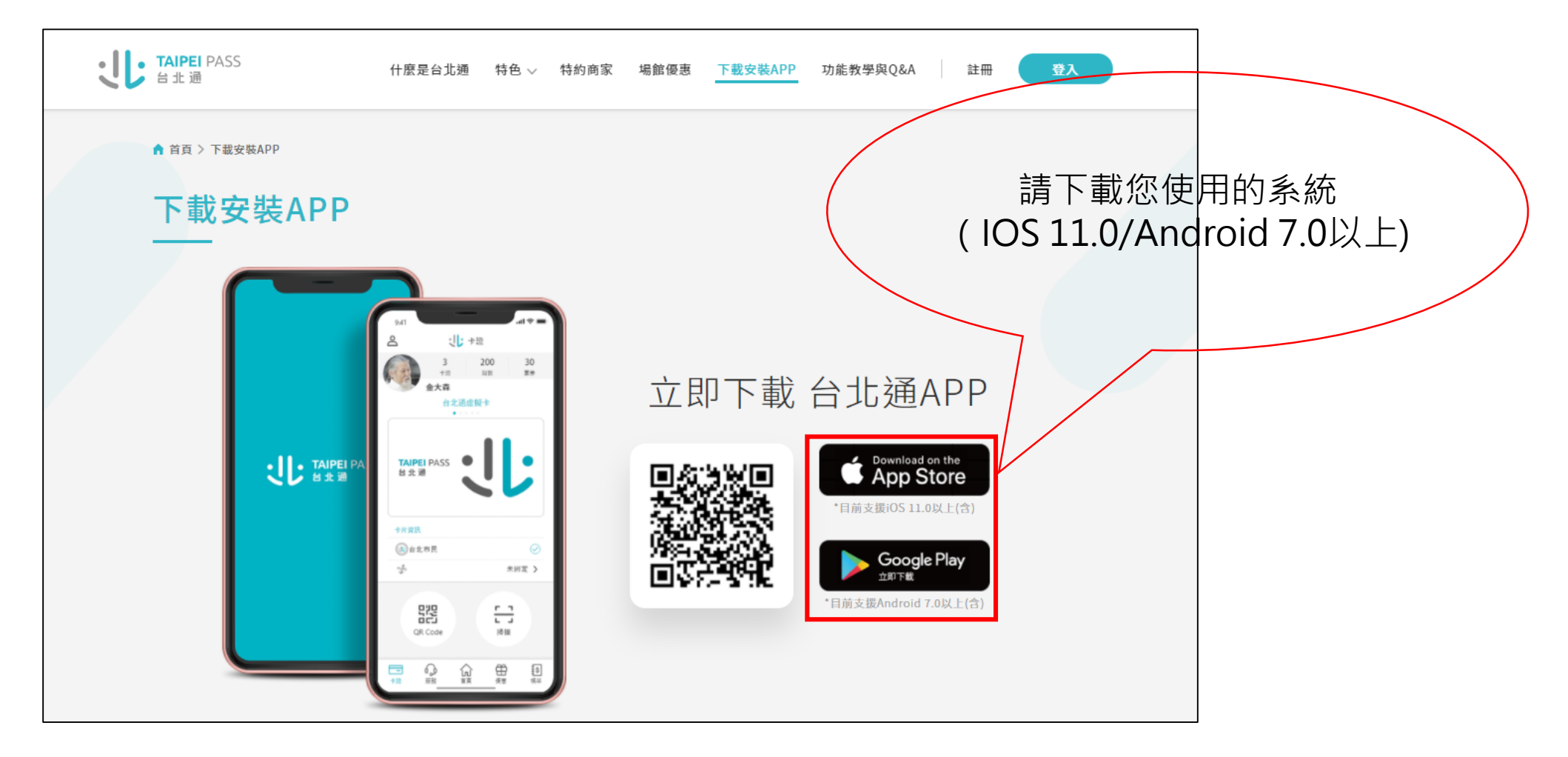

## 台北通身分證驗證 (直接成為金質會員)

#### Step1.進入APP點選註冊

|           | PEI PASS<br>北通 |
|-----------|----------------|
| △ 手機號碼/電子 | 郵件/實名帳號        |
| 合 密碼      |                |
| □ 記住帳號    | 忘記密碼           |
| 登入        |                |
| 沒帳號叫      | 馬?             |
| 註冊        |                |
|           |                |

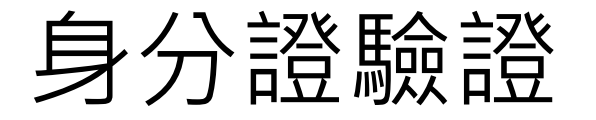

#### Step2.選擇註冊方式

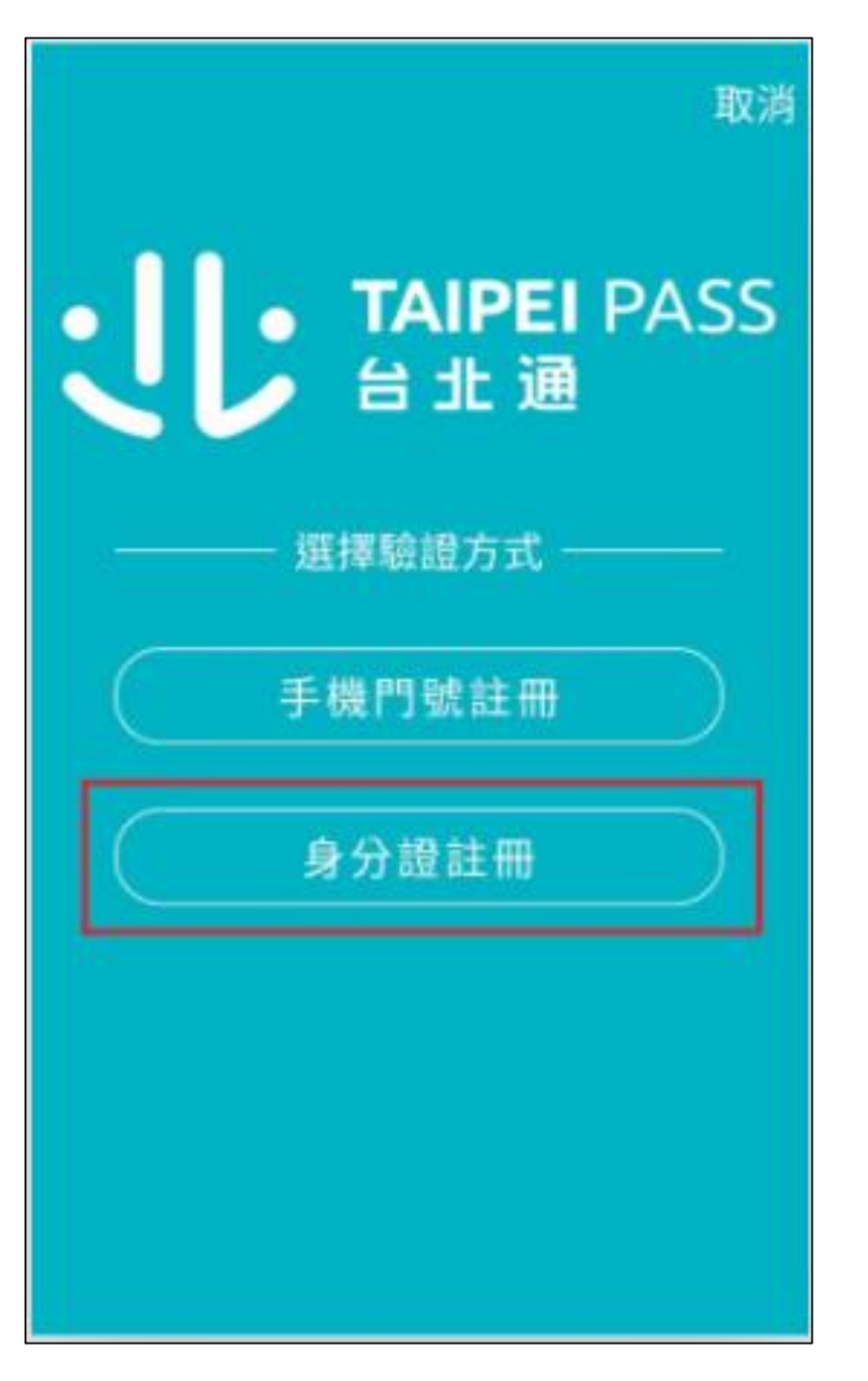

#### Step3.同意個資條款

#### 取消

#### 注意事項

驗證處理需10分鐘。驗證失敗會提交人工審查,需 6個工作天。

#### 個資使用聲明

臺北市政府單一識別服務其對外服務名稱由本府 另行發布之,以下統一以單一識別服務稱之。 依據個人資料保護法等相關規定,臺北市政府(以 下簡稱本府)有義務告知以下事項,請您於申辦單 一識別服務前務必詳閱,確認同意後再送交申請 資料。

一、本府為提供申辦單一識別服務,蒐集您的個 人資料可分為以下目的:

(028)交通及公共建設行政、(057)社會行政、(072) 政令宣導、(109)教育或訓練行政、(120)税務行 政、(146)圖書館、出版品管理、(156)衛生行政、 (157)調查、統計與研究分析、(159)學術研究、

✓ 本人已詳閱並同意上述個人資料使用相關內容

下一步

#### Step4.拍攝身分證正/反面

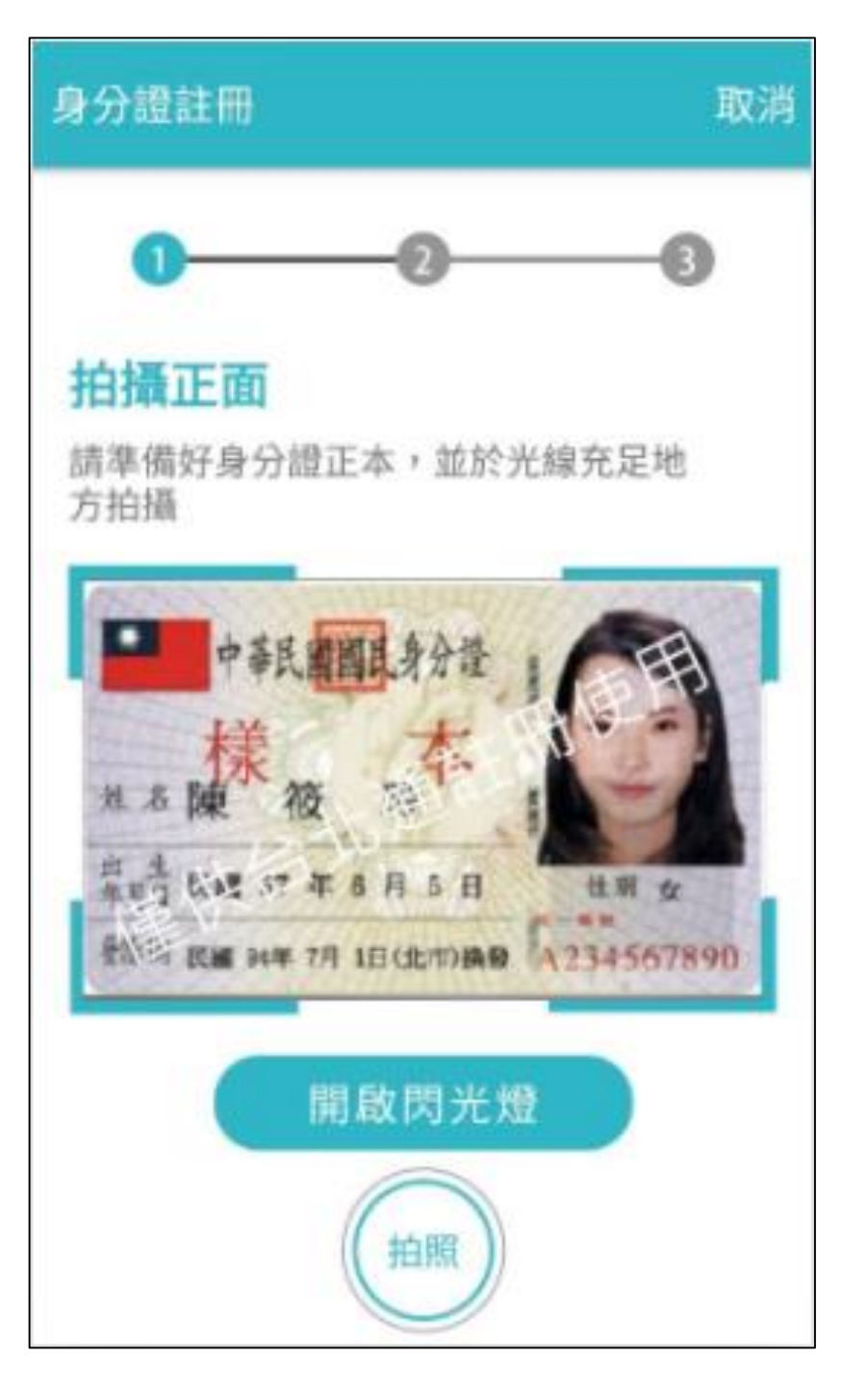

#### Step5.確認掃描內容

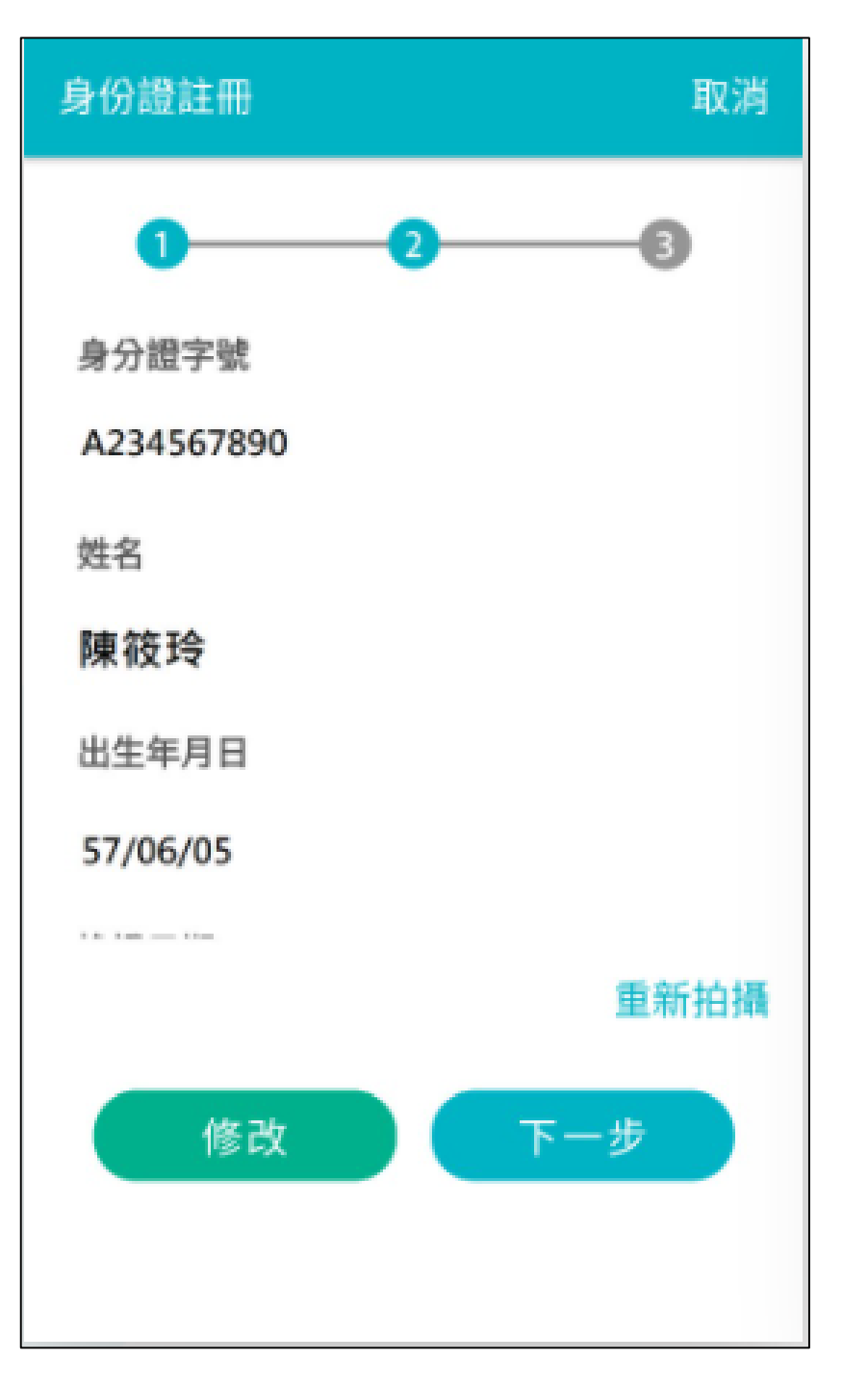

# Step6.輸入手機號碼或e-mail 並輸入收到的驗證碼

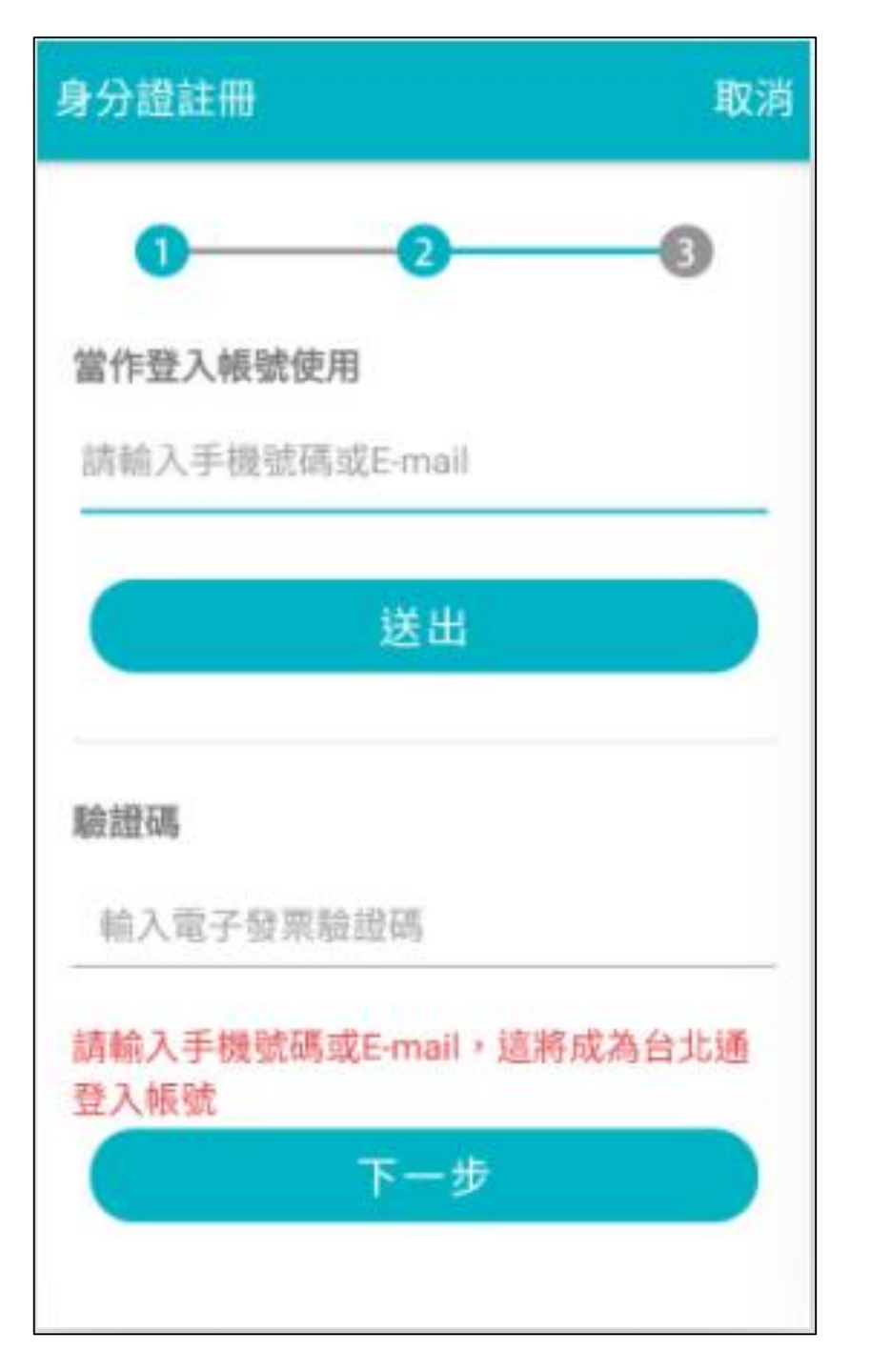

#### Step7.密碼設定

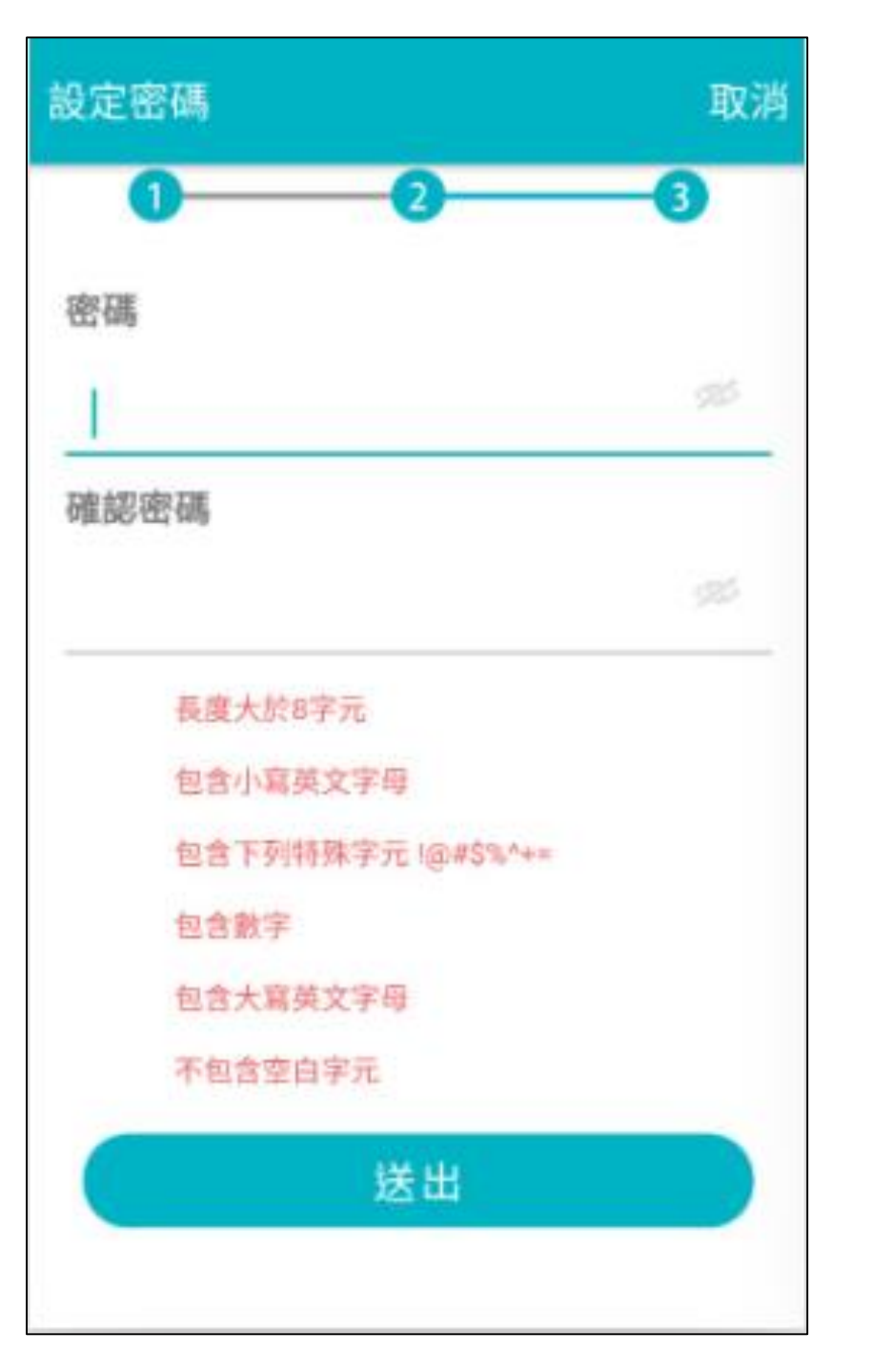

#### Step8.註冊完成

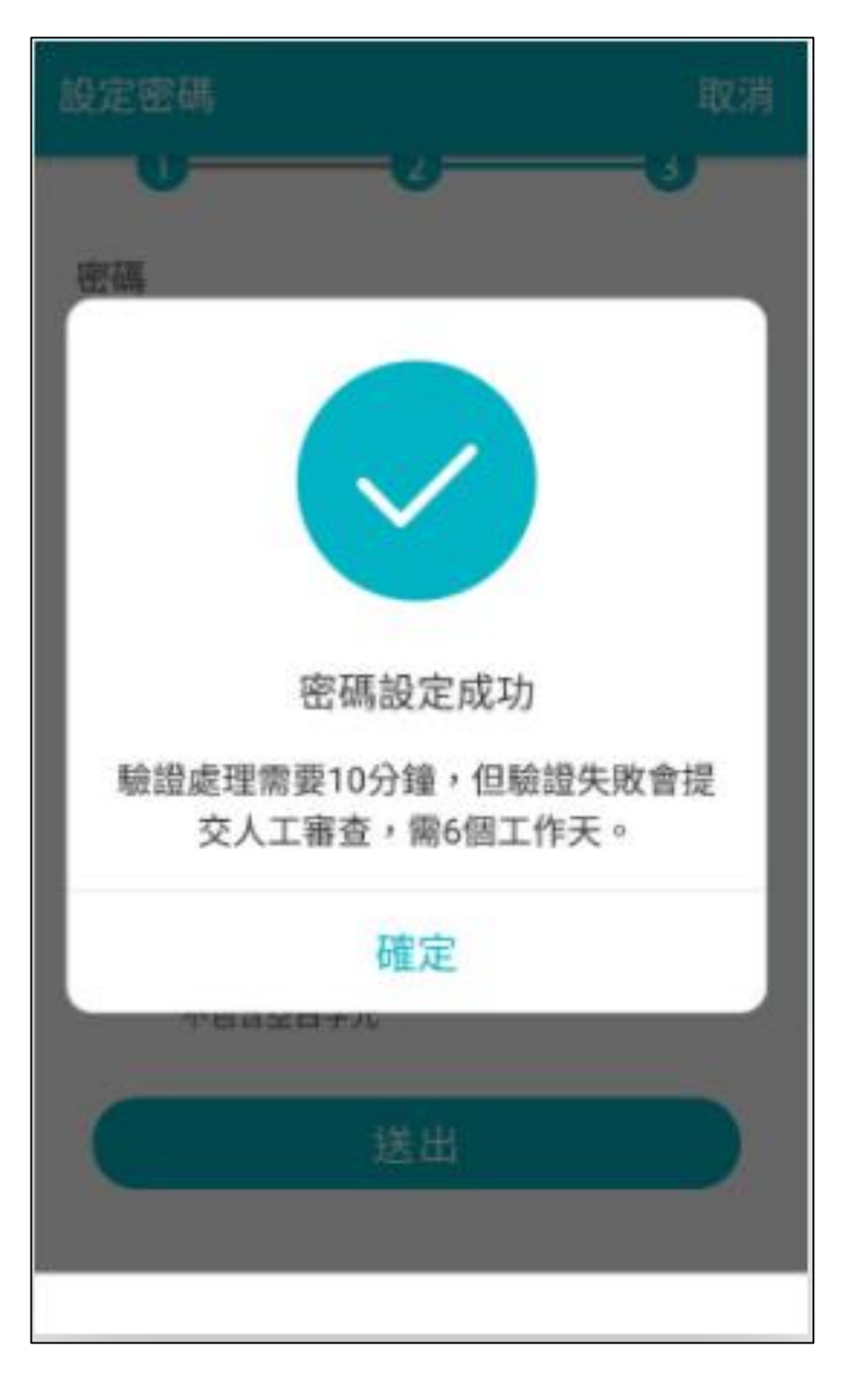

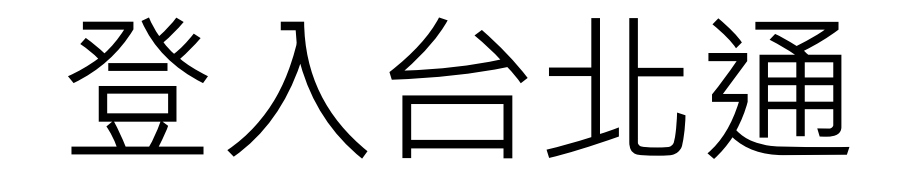

## 登入台北通

# Step1.輸入帳號密碼,點選登入

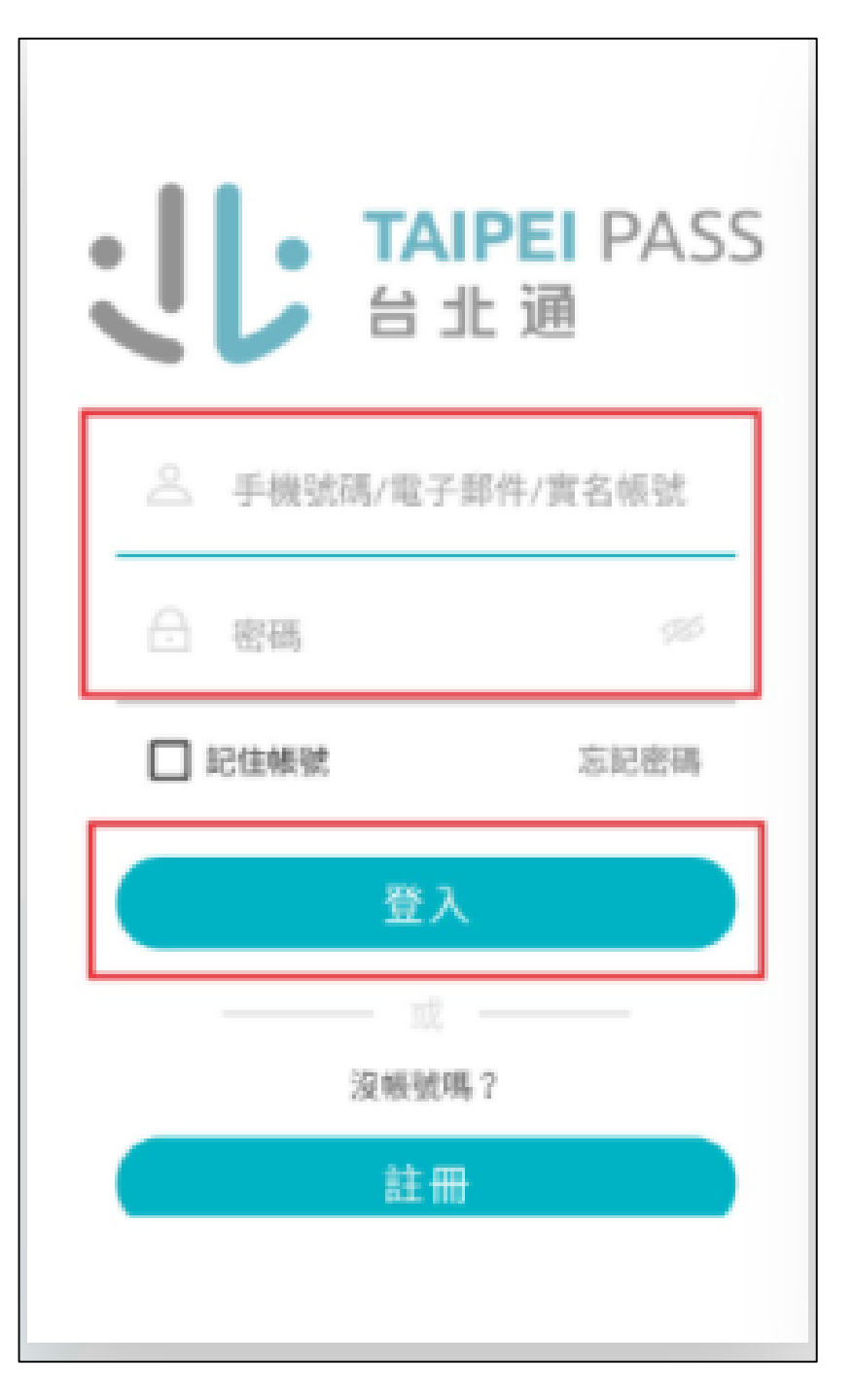

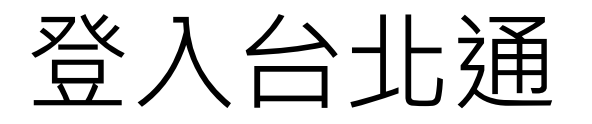

#### Step2.登入成功

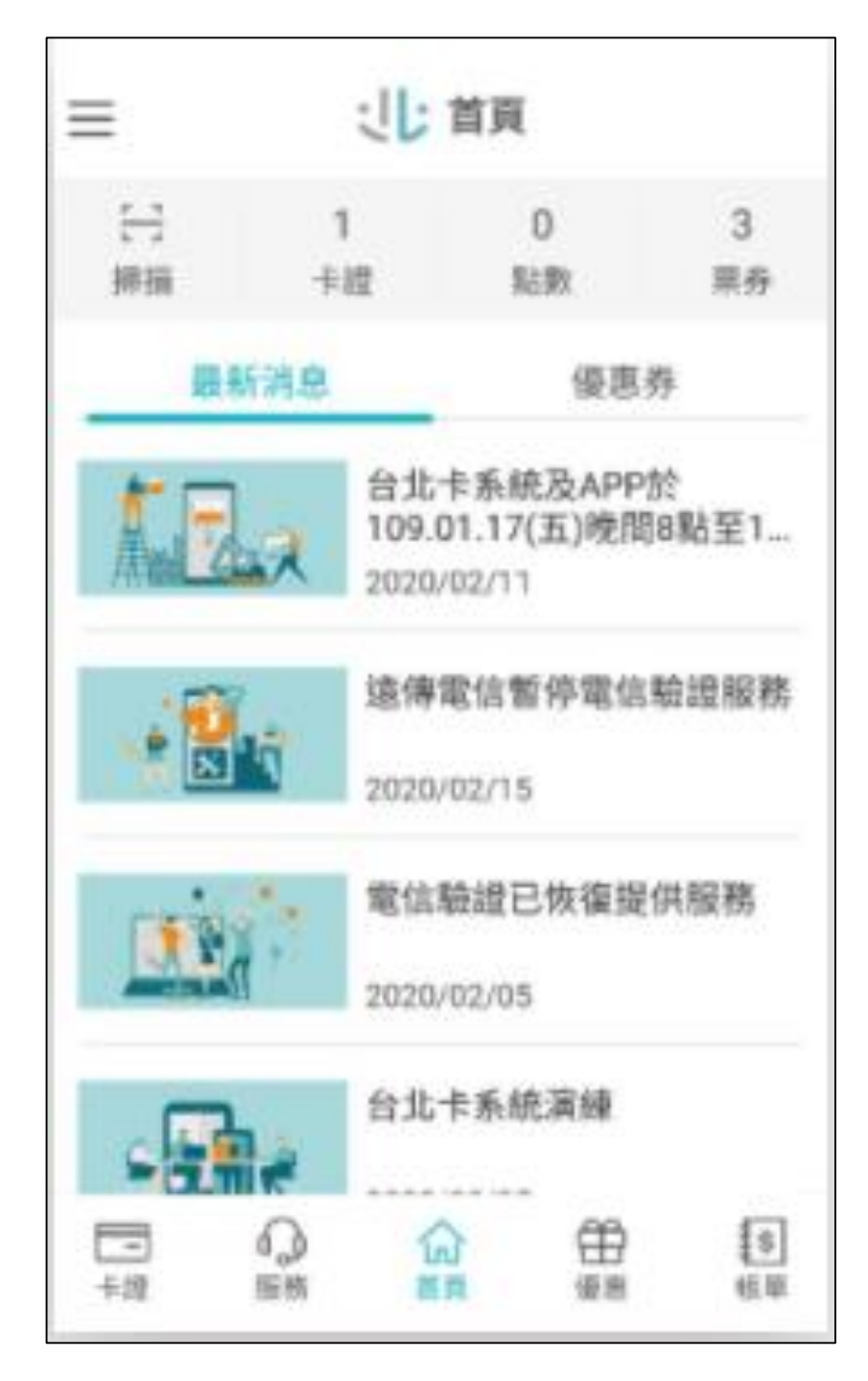

## 確認是否為金質會員 (金質會員才可簽到/退)

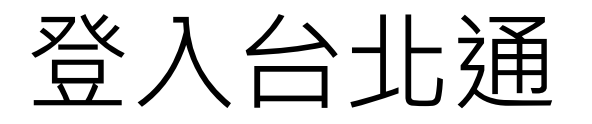

#### Step1.登入

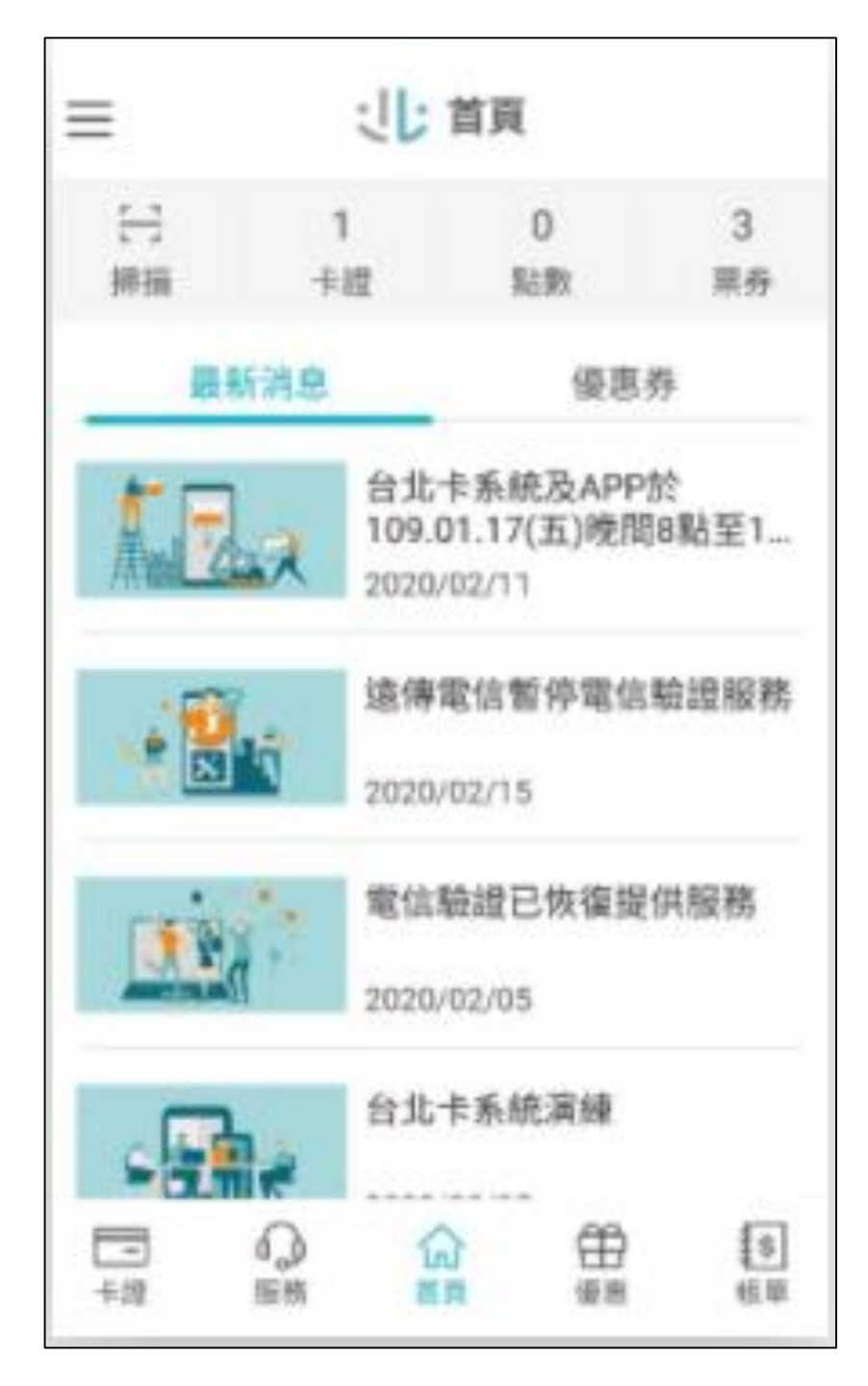

#### 登入台北通

#### Step2.點選「卡證」

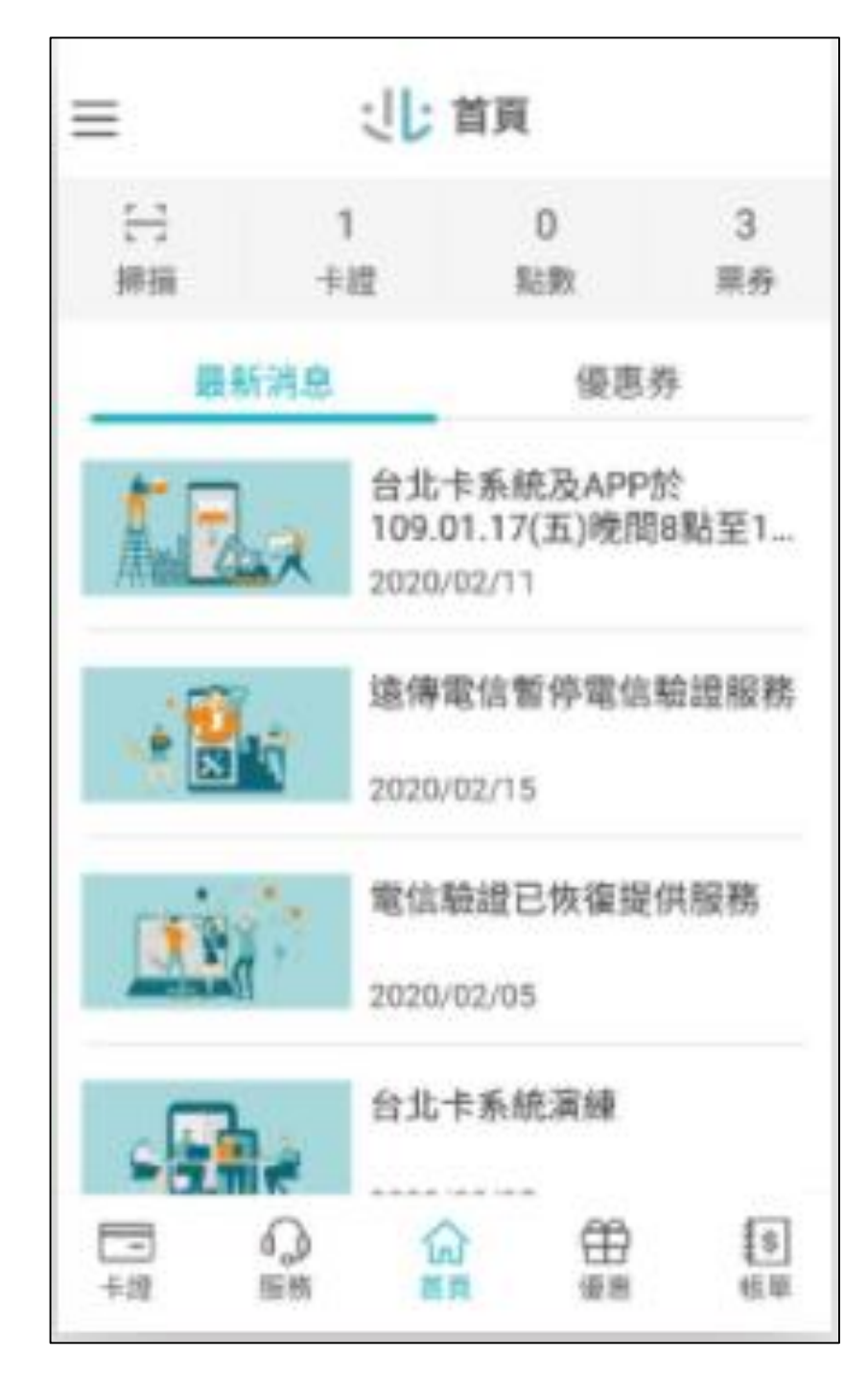

#### 登入台北通

#### Step2.點選「卡證」

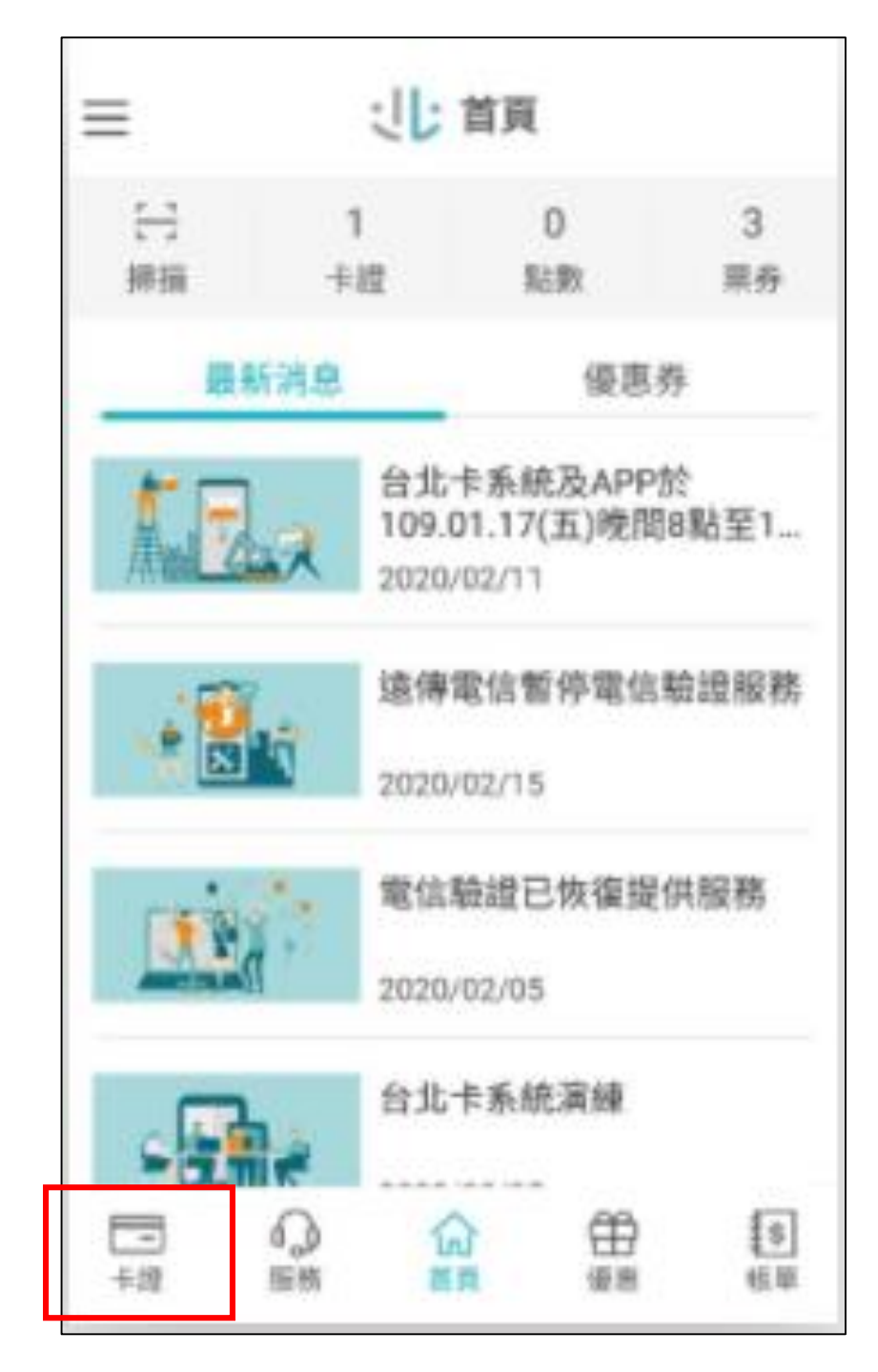

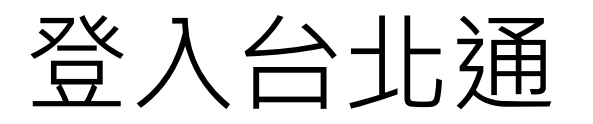

#### Step3.點選「左上頭像」

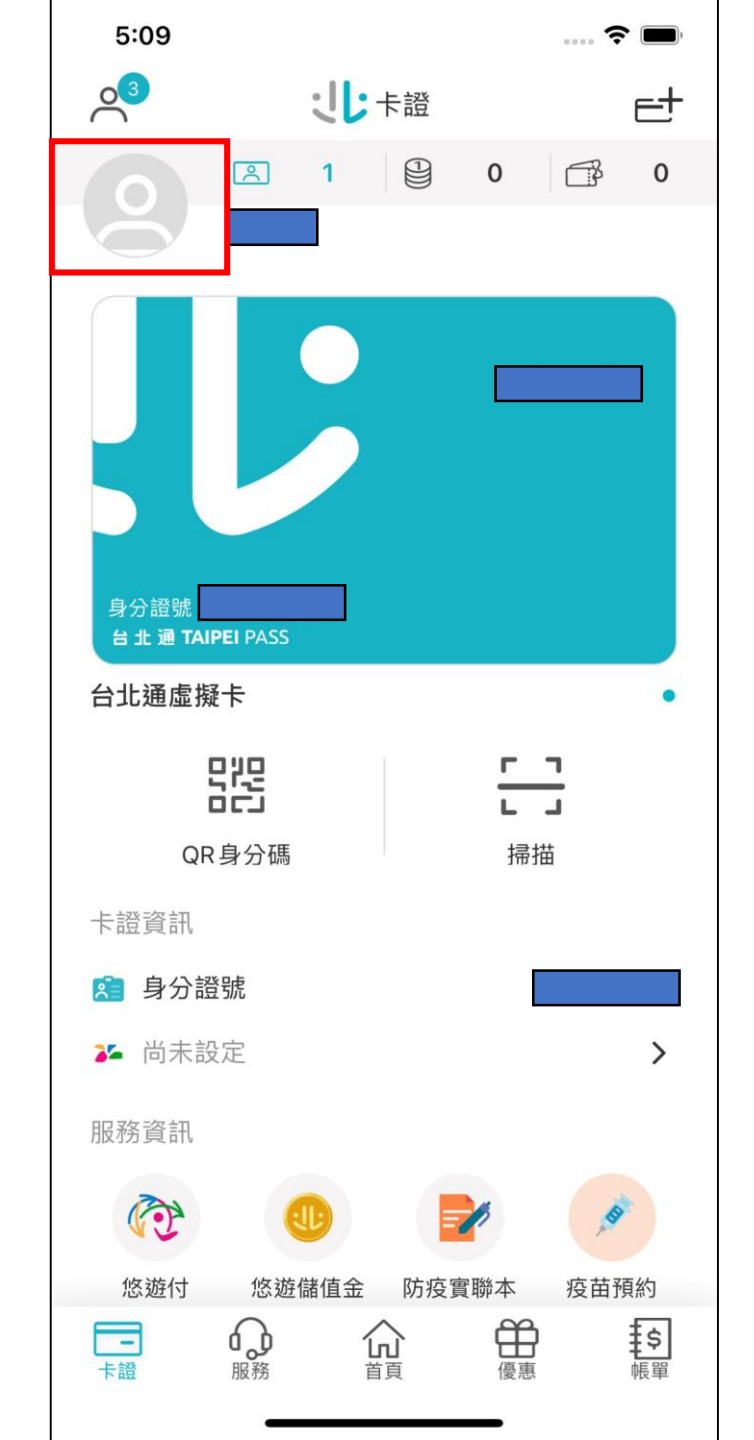

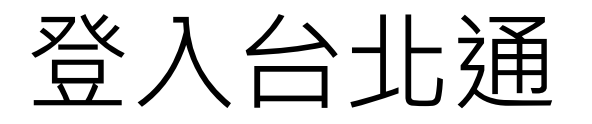

#### Step4.確認已成為金質會員

| く 基本資料 ● ● ● ● ● ● ● ● ● ● ● ● ● ● ● ● ● ● ●                                                                                                    | く 基本資料   ◆ 基本資料   ◆ 一、「「「「「「」」」」」」」」」」」   ◆ 一、「「」」」」   ◆ 一、「」」   ● 一、「」」   ● 二、「」」   ● 二、「」」   ● 二、「」」   ● 二、「」」   ● 二、「」」   ● 二、「」」   ● 二、「」」   ● 二、「」」   ● 二、「」」   ● 二、「」」   ● 二、「」」   ● 二、「」」   ● 二、「」」   ● 二、「」」   ● 二、「」」   ● 二、「」」   ● 二、「」」   ● 二、「」」   ● 二、「」」   ● 二、「」   ● 二、「」   ● 二、「」                                                                                                    | 5:09           |                                              | 🕈 🔳        |
|----------------------------------------------------------------------------------------------------|----------------------------------------------------------------------------------------------------|----------------|----------------------------------------------|------------|
| <ul> <li>岐號:</li> <li>         編輯         金質會員     </li> <li>         姓名         ご         手機門號         ②         電子信箱         ○         &gt;      </li> </ul> | ●       ●       ●       ●       ●       ●       ●       ●       ●       ●       ●       ●       ●       ●       ●       ●       ●       ●       ●       ●       ●       ●       ●       ●       ●       ●       ●       ●       ●       ●       ●       ●       ●       ●       ●       ●       ●       ●       ●       ●       ●       ●       ●       ●       ●       ●       ●       ●       ●       ●       ●       ●       ●       ●       ●       ●       ●       ●       ●       ●       ●       ●       ●       ●       ●       ●       ●       ●       ●       ●       ●       ●       ●       ●       ●       ●       ●       ●       ●       ●       ●       ●       ●       ●       ●       ●       ●       ●       ●       ●       ●       ●       ●       ●       ●       ●       ●       ●       ●       ●       ●       ●       ●       ●       ●       ●       ●       ●       ●       ●       ●       ●       ●       ●       ●       ●       ●       ●       ●                                                                                                          | <              | 基本資料                                         |            |
| 姓名 <ul> <li></li></ul>                                                                                                    | 姓名          ○        手機門號          ○        電子信箱          ○        通訊地址     編輯 >                                                                                                    | <b>○</b><br>編輯 | 帳號:<br>① ① ① ① ① ① ① ① ① ① ① ① ① ① ① ① ① ① ① |            |
| 手機門號 ◇ > 電子信箱 ◇ >                                                                                                    | <ul> <li>手機門號</li> <li>②</li> <li>○</li> <li>■子信箱</li> <li>○</li> <li>○</li> <li>&gt;</li> <li>通訊地址</li> <li>編輯 &gt;</li> </ul>                                                                                                    | 姓名             |                                              | $\bigcirc$ |
| 電子信箱                                                                                                    | 電子信箱 <a>&gt;</a> <a>&gt;</a> <a>&gt;</a> <a>i</a> <a>i&lt;</a> | 手機門號           | $\odot$                                      | >          |
|                                                                                                    | 通訊地址 編輯 >                                                                                                    | 電子信箱           | $\bigcirc$                                   | >          |
| 通訊地址 編輯 >                                                                                                    |                                                                                                    | 通訊地址           |                                              | 編輯 >       |
|                                                                                                    |                                                                                                    |                |                                              |            |
|                                                                                                    |                                                                                                    |                |                                              |            |
|                                                                                                    |                                                                                                    |                |                                              |            |
|                                                                                                    |                                                                                                    |                |                                              |            |
|                                                                                                    |                                                                                                    |                |                                              |            |
|                                                                                                    |                                                                                                    |                |                                              |            |
|                                                                                                    |                                                                                                    |                |                                              |            |

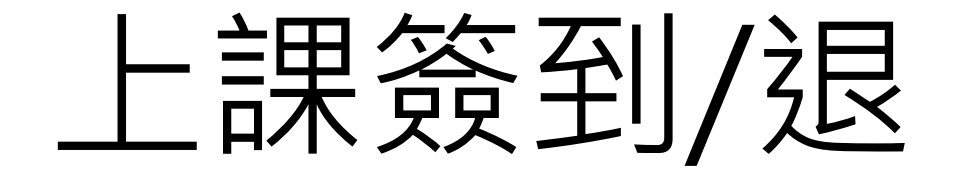

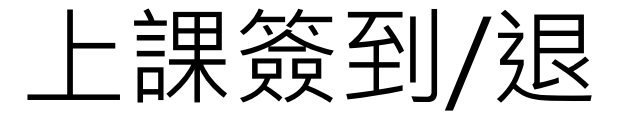

#### Step1.登入

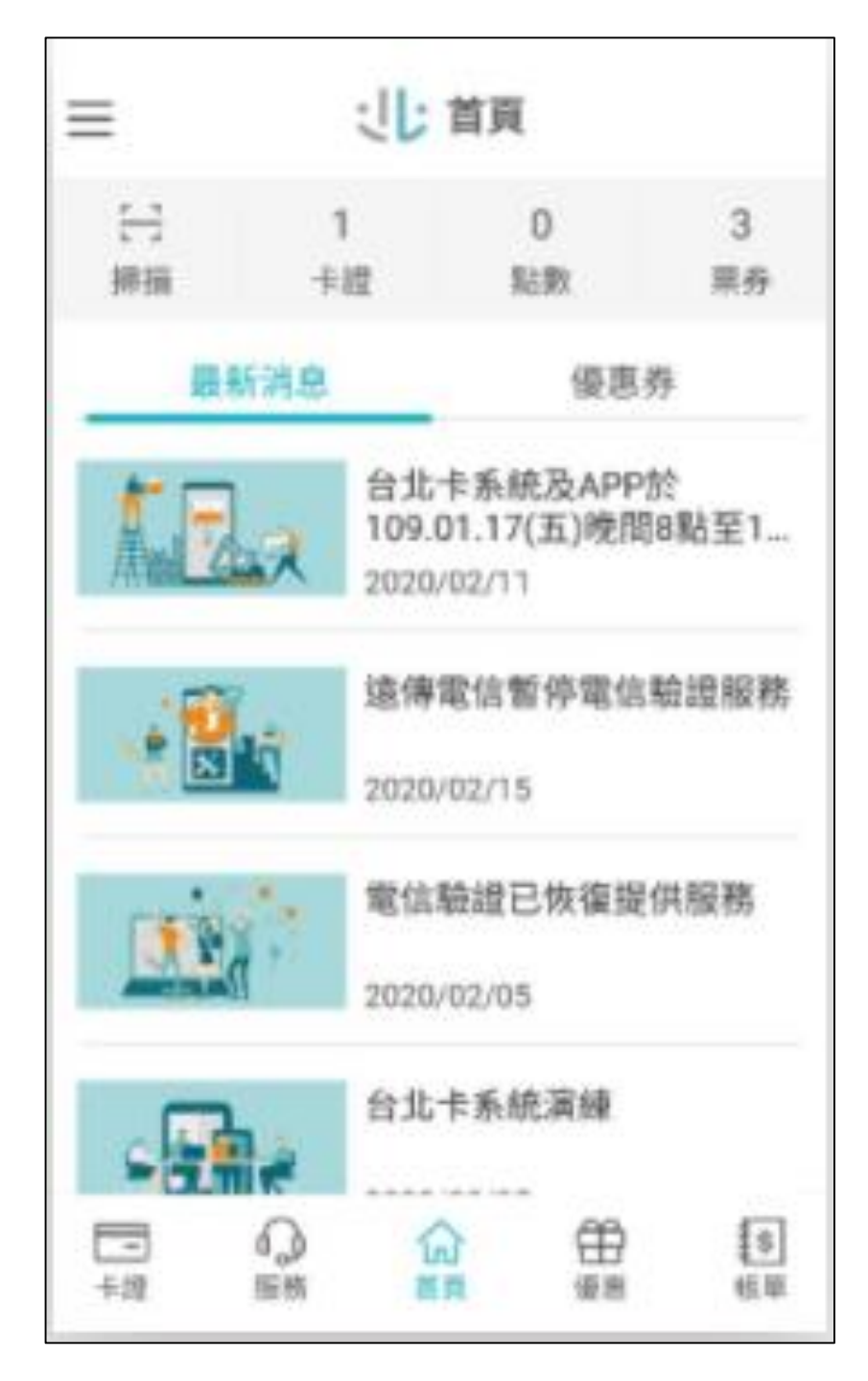

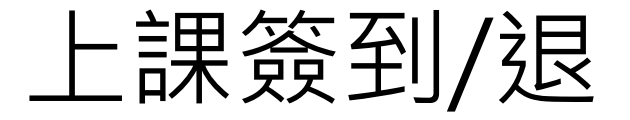

#### Step2.點選「掃描」

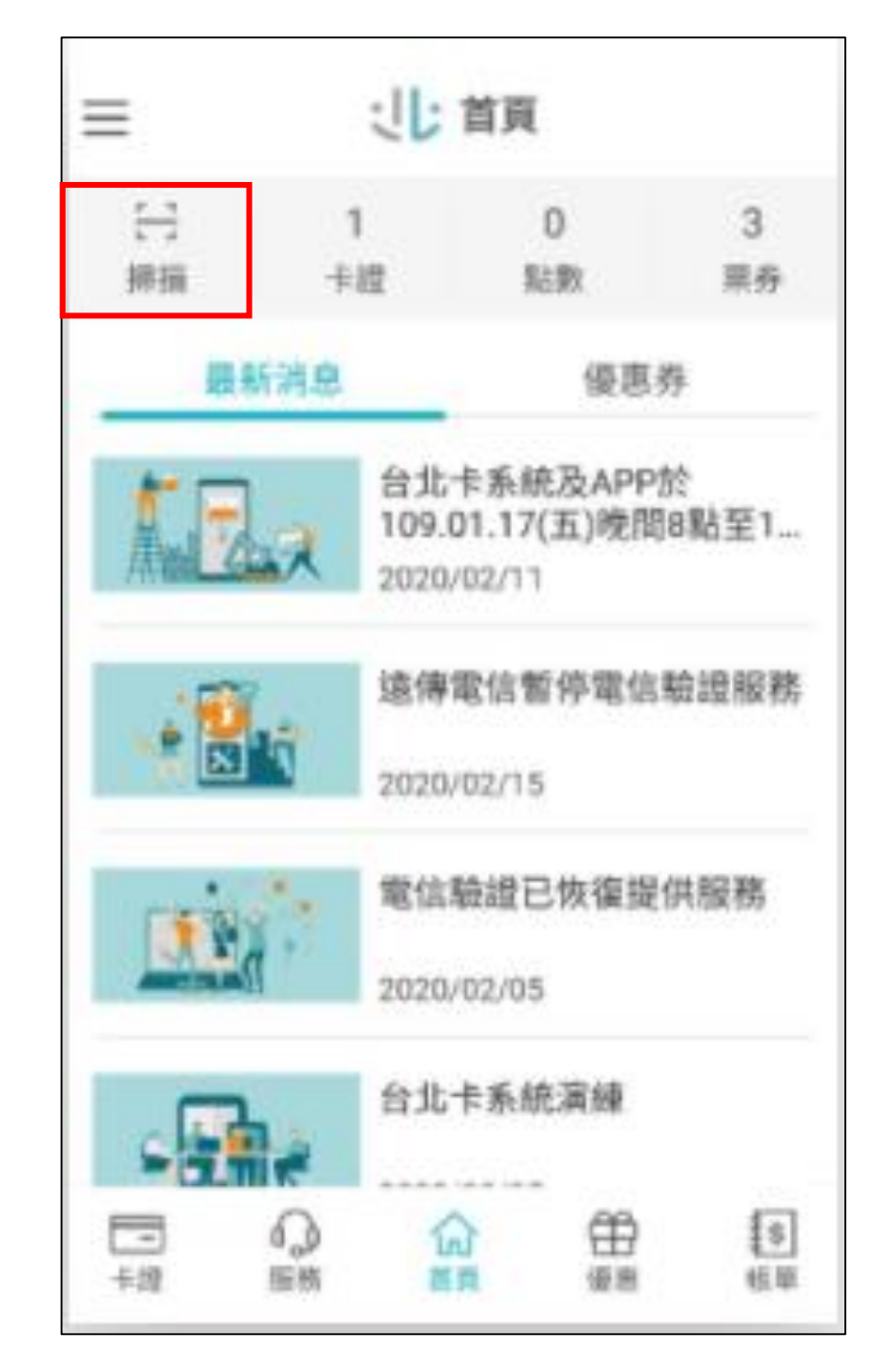

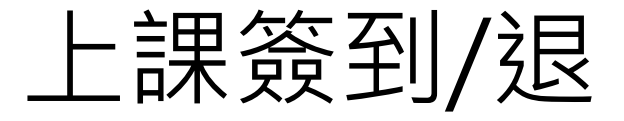

# Step3.鏡頭對準「條碼」 註:簽到條碼(QR code)將於開始上課前 10分鐘於雲端會議室中提供。

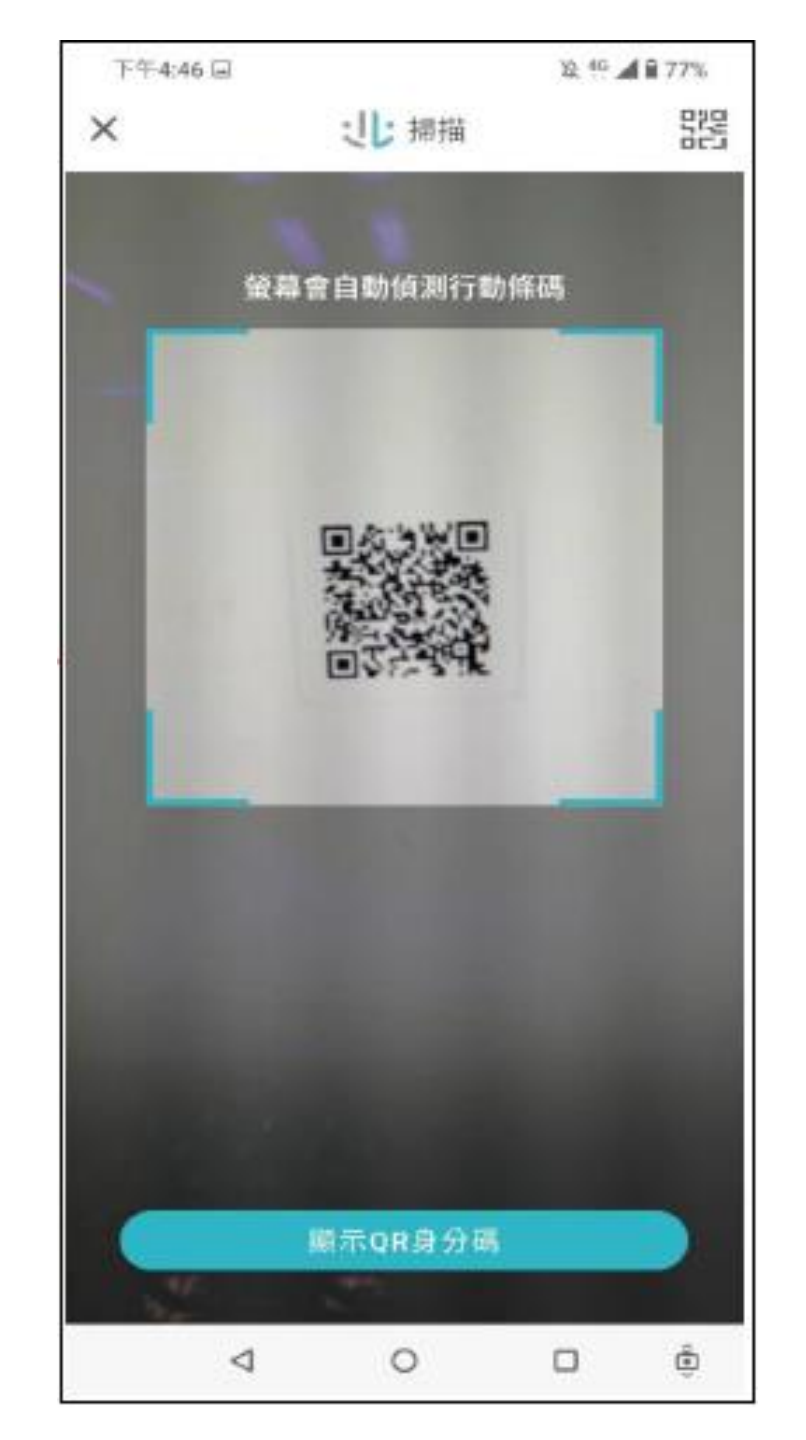

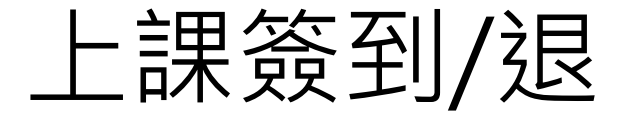

#### Step4.簽到/退成功

註:簽退條碼(QR code)將於開始下課後 10分鐘於雲端會議室中提供。

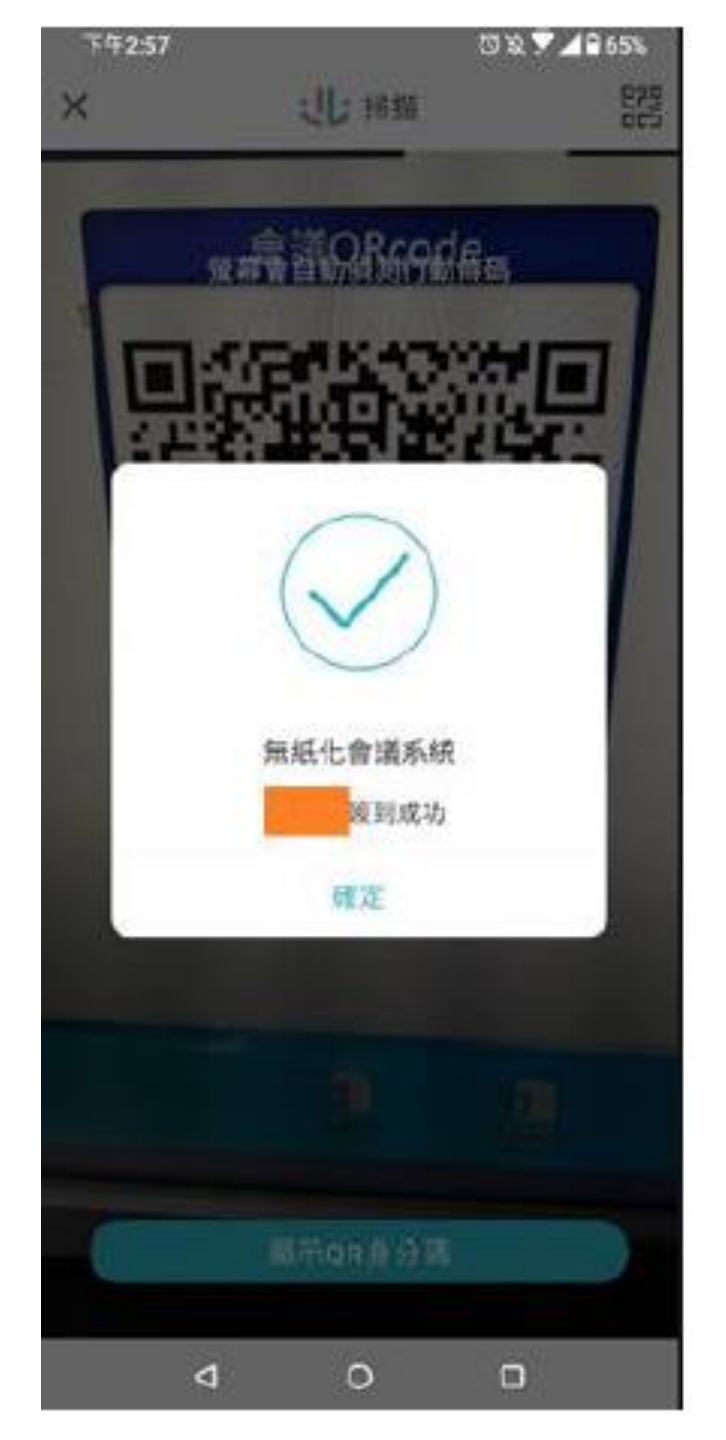